# New Engineering Mode

|          | >> | General Information   | <br>01 |
|----------|----|-----------------------|--------|
| Contents | >> | Running Data Checking | <br>02 |
|          | >> | Parameter Setting     | <br>03 |

**Parameter Setting** 

Introduction Operation Instructions

#### **Brief Features**

- Easier Operation
- Combined "Data Checking" and "Presetting" functions
- Easier data reading in "Data Checking" mode
- More parameters for choosing in "Presetting" mode

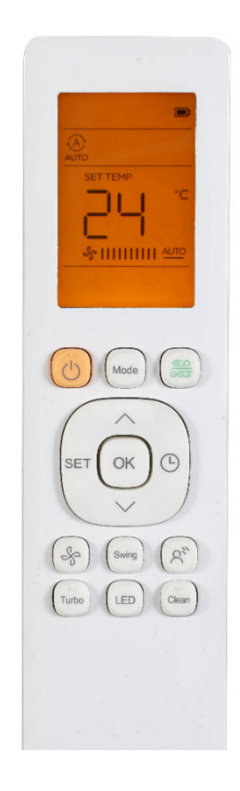

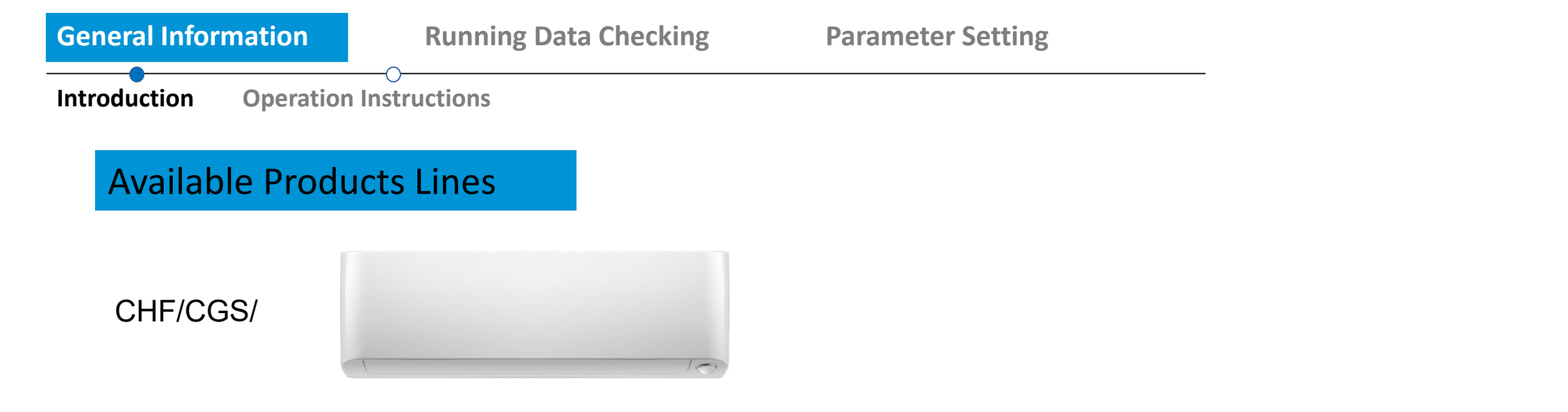

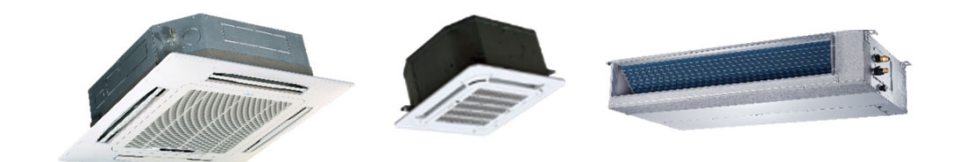

#### LCAC Series

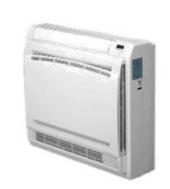

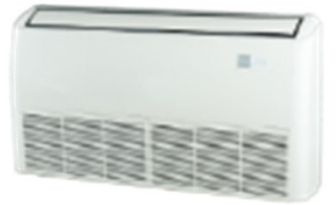

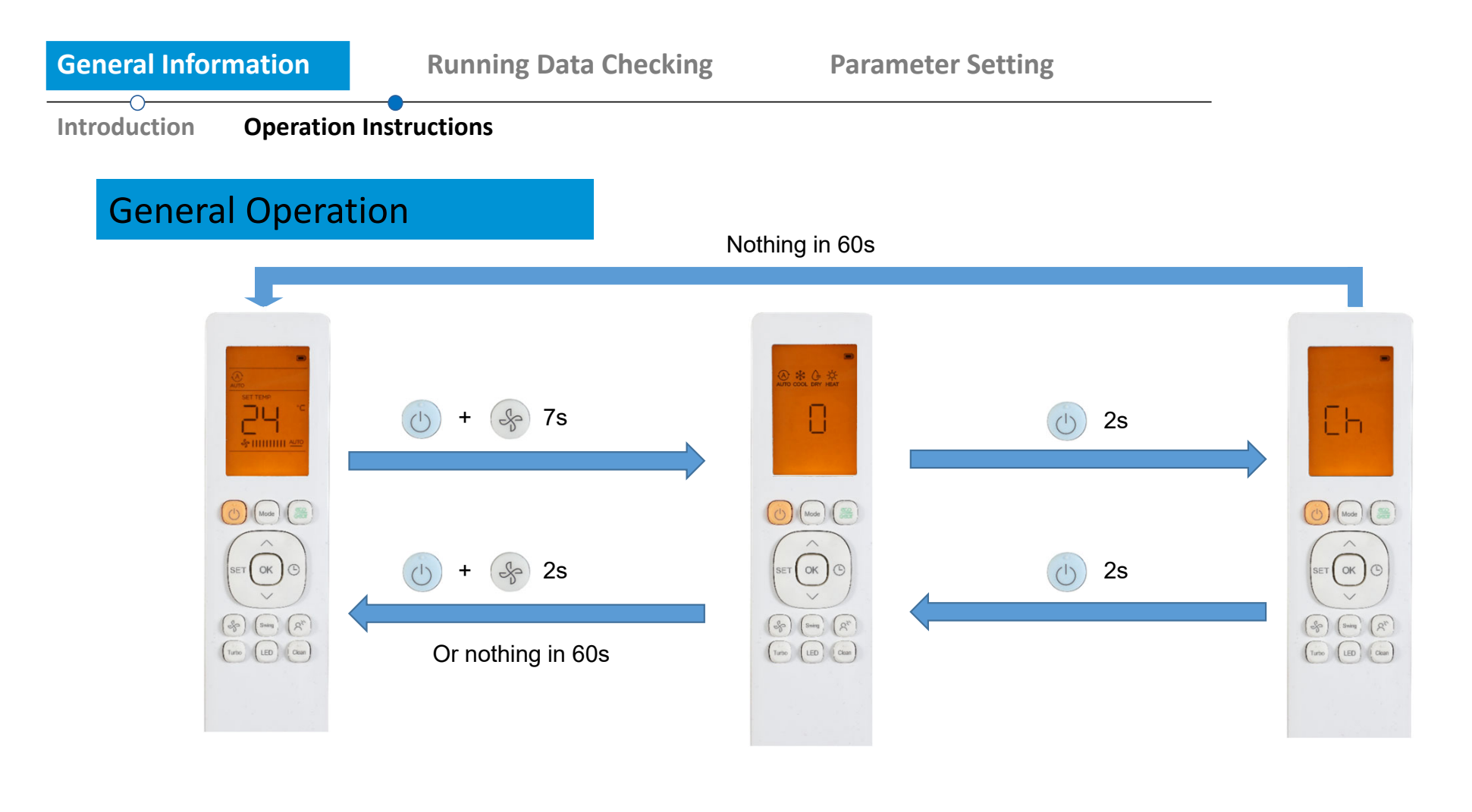

Normal

Data Checking

Presetting

**Running Data Checking** 

**Parameter Setting** 

**Operation Instructions** 

Data Explanation

## Into Data Checking mode

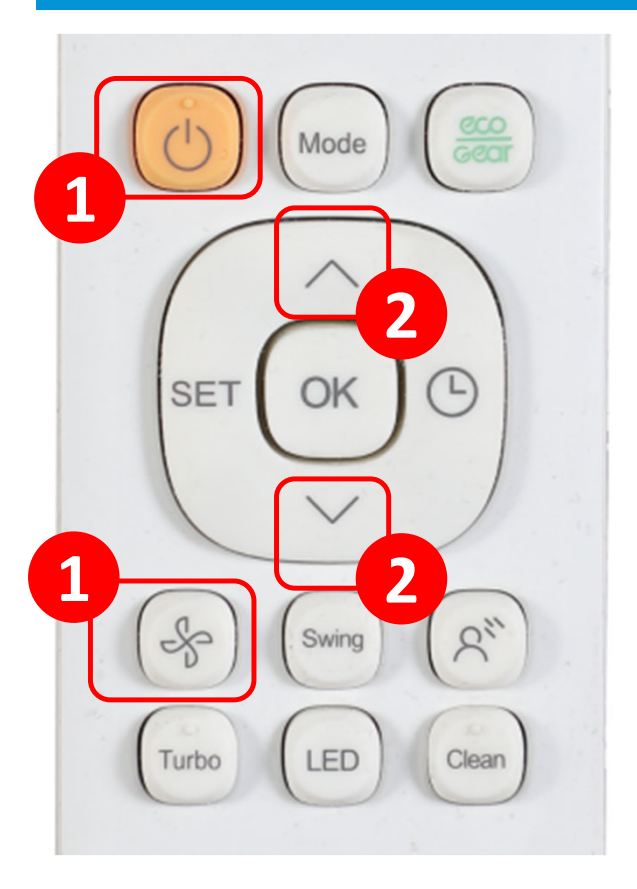

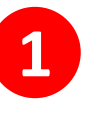

Press and hold "Power" and "Fan" buttons for 7 seconds

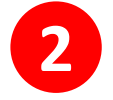

Press "Up" or "Down" to check different data

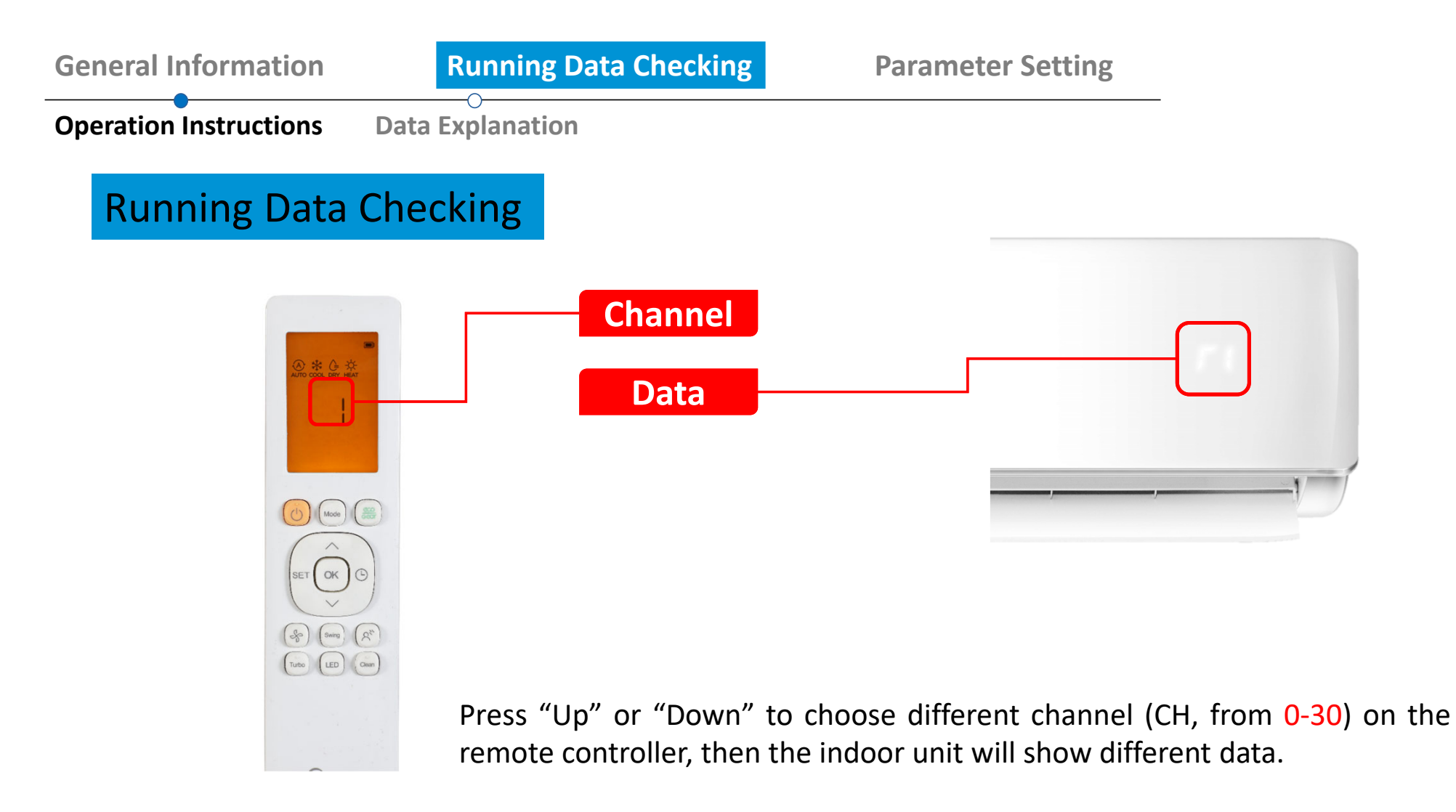

nning Data Checking

**Parameter Setting** 

**Operation Instructions** 

Data Explanation

### Data Checking List

| СН | Code | Meaning                              | Remark          | СН | Code | Meaning                                | Remark             |
|----|------|--------------------------------------|-----------------|----|------|----------------------------------------|--------------------|
| 0  |      | Detailed error code (nA if no error) |                 | 16 | TT   | Set temperature including compensation | Actual data, °C    |
| 1  | T1   | Room temperature                     | Actual data, °C | 17 | nA   | Reserved                               |                    |
| 2  | T2   | Indoor coil temperature              | Actual data, °C | 18 | nA   | Reserved                               |                    |
| 3  | Т3   | Outdoor coil temperature             | Actual data, °C | 19 | nA   | Reserved                               |                    |
| 4  | T4   | Ambient temperature                  | Actual data, °C | 20 | оΤ   | Target Frequency calculated by indoor  | Without limitation |
| 5  | TP   | Discharge temperature                | Actual data, °C | 21 | nA   | Reserved                               |                    |
| 6  | FT   | Targeted frequency                   | Actual data     | 22 | nA   | Reserved                               |                    |
| 7  | Fr   | Actual frequency                     | Actual data     | 23 | nA   | Reserved                               |                    |
| 8  | dL   | Running current                      | 3.2A=3          | 24 | nA   | Reserved                               |                    |
| 9  | Uo   | Input voltage                        | 220V=22*        | 25 | nA   | Reserved                               |                    |
| 10 | Sn   | Reserved                             |                 | 26 | nA   | Reserved                               |                    |
| 11 |      | Reserved                             |                 | 27 | nA   | Reserved                               |                    |
| 12 | Pr   | Outdoor fan speed                    | Actual data/8   | 28 | nA   | Reserved                               |                    |
| 13 | Lr   | EXV opening steps                    | Actual data/8   | 29 | nA   | Reserved                               |                    |
| 14 | lr   | Indoor fan speed                     | Actual data/8   | 30 | nA   | Reserved                               |                    |
| 15 | Hu   | Humidity (if a sensor there)         | Actual data, %  |    |      |                                        |                    |

The indoor unit will show code for 2 seconds, and then the value. \* Some other units will show 22-20, some will show 220.

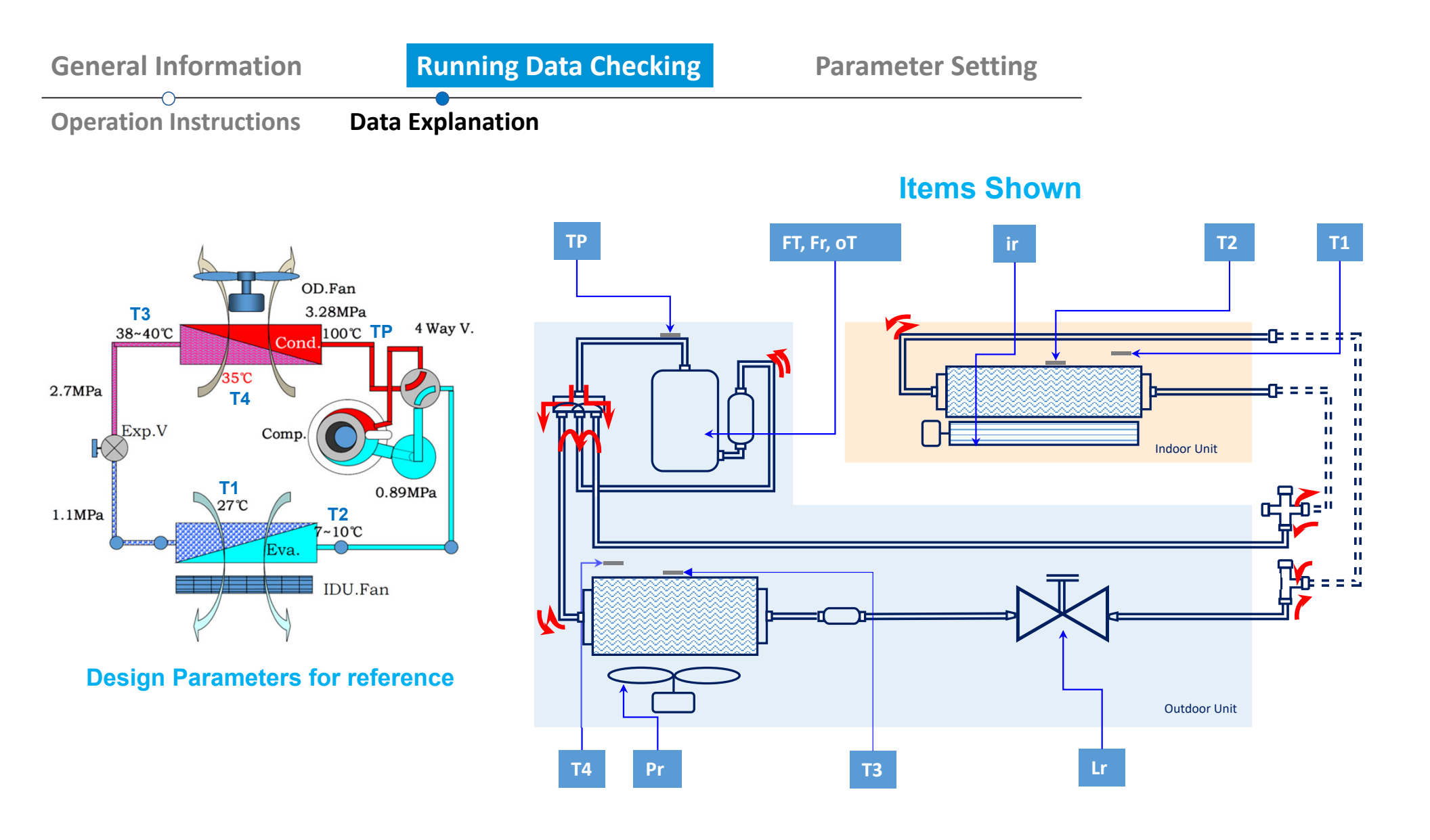

nning Data Checking

**Parameter Setting** 

**Operation Instructions** 

Data Explanation

### Detailed Error Code (2 digits)

| Detailed<br>Code | Meaning                                                      | Possible Faulty Part                                         | Normal Error<br>Code |
|------------------|--------------------------------------------------------------|--------------------------------------------------------------|----------------------|
| P10              | Low DC voltage protection                                    | Outdoor PCB or IPM board                                     | P1                   |
| P11              | High DC voltage protection                                   | Outdoor PCB or IPM board                                     | P1                   |
| P40              | Communication error between main control trip and drive chip | Outdoor PCB or IPM board                                     | P4                   |
| P41              | Error of current sampling circuit of compressor              | Outdoor PCB or IPM board                                     | P4                   |
| P42              | Error of compressor start up                                 | Compressor                                                   | P4                   |
| P43              | Phase lose protection                                        | Connection cable of compressor                               | P4                   |
| P44              | Zero speed protection                                        | Compressor                                                   | P4                   |
| P45              | Synchronization error between 341 chip and PWM               | Outdoor PCB or IPM board                                     | P4                   |
| P46              | Compressor speed out of control                              | Outdoor PCB or IPM board, or compressor                      | P4                   |
| P49              | Over current of compressor                                   | Outdoor PCB or IPM board, compressor or refrigeration system | P4                   |

nning Data Checking

#### **Parameter Setting**

**Operation Instructions** 

Data Explanation

### Detailed Error Code (4 digits)

| Detailed Code | Meaning                                                                           | Possible Faulty Part                               | Normal Error<br>Code |
|---------------|-----------------------------------------------------------------------------------|----------------------------------------------------|----------------------|
| EH 31         | DC voltage is too low of indoor DC fan motor (with DC fan driver board)           | Indoor PCB or DC fan driver board                  | EH 03                |
| EH 32         | DC voltage is too high of indoor DC fan motor (with DC fan driver board)          | Indoor PCB or DC fan driver board                  | EH 03                |
| EH 33         | Over-current protection of indoor DC fan motor (with DC fan driver board)         | Indoor PCB, DC fan driver board or indoor DC motor | EH 03                |
| EH 34         | IPM protection of indoor DC fan motor (with DC fan driver board)                  | DC fan driver board or indoor DC motor             | EH 03                |
| EH 35         | Phase lack protection of indoor DC fan motor (with DC fan driver board)           | Connection cable of indoor DC motor                | EH 03                |
| EH 36         | Current checking circuit faulty of indoor DC fan motor (with DC fan driver board) | DC fan driver board                                | EH 03                |
| EH 37         | Zero speed protection of indoor DC fan motor (with DC fan driver board)           | Indoor DC motor                                    | EH 03                |
| EC 55         | IPM temperature sensor open circuit or short circuit                              | IPM temperature sensor                             | EC 02                |
| EC 71         | Over-current protection of outdoor DC fan motor                                   | Outdoor PCB or DC motor                            | EC 07                |
| EC 72         | Phase lack protection of outdoor DC fan motor                                     | Connection cable of outdoor DC motor               | EC 07                |
| EC 73         | Zero speed protection of outdoor DC fan motor                                     | Outdoor DC motor                                   | EC 07                |
| EC 74         | Current checking circuit faulty of outdoor DC fan motor                           | Outdoor PCB                                        | EC 07                |
| EC 75         | IPM protection of outdoor DC fan motor                                            | Outdoor PCB or DC motor                            | EC 07                |

nning Data Checking

**Parameter Setting** 

**Operation Instructions** 

Data Explanation

### Detailed Error Code (4 digits)

| Detailed Code | Meaning                                                      | Possible Faulty Part                                                             | Normal Error<br>Code |
|---------------|--------------------------------------------------------------|----------------------------------------------------------------------------------|----------------------|
| EH b5         | Communication error between indoor PCB and smart eye         | Indoor PCB or smart eye                                                          | EH 03                |
| EH OF         | Smart eye fault                                              | Smart eye                                                                        | EH 03                |
| EH OL         | Display EEPROM fault                                         | Display board                                                                    | EH Ob                |
| PC 10         | Outdoor AC voltage is too low                                | Power supply or outdoor PCB                                                      | PC 01                |
| PC 11         | Outdoor DC voltage is too high                               | Power supply or outdoor PCB                                                      | PC 01                |
| PC 12         | Outdoor DC voltage is too low (MCE faulty of IR341 chip)     | Power supply or outdoor PCB (Outdoor PCB)                                        | PC 01                |
| PC 40         | Communication error between main control trip and drive chip | Outdoor PCB or IPM board                                                         | PC 04                |
| PC 41         | Error of current sampling circuit of compressor              | Outdoor PCB or IPM board                                                         | PC 04                |
| PC 42         | Error of compressor start up                                 | Compressor                                                                       | PC 04                |
| PC 43         | Phase lose protection                                        | Connection cable of compressor                                                   | PC 04                |
| PC 44         | Zero speed protection                                        | Compressor                                                                       | PC 04                |
| PC 45         | Suddenly power lost                                          | Power wire looses connection                                                     | PC 04                |
| PC 46         | Compressor speed out of control                              | Outdoor PCB or IPM board, or compressor                                          | PC 04                |
| PC 49         | Over current of compressor                                   | Outdoor PCB or IPM board, compressor or refrigeration system                     | PC 04                |
| PC 06         | High discharge temperature protection of compressor          | Lack of refrigerant, blocked condenser (cooling) or blocked evaporator (heating) |                      |

nning Data Checking

#### **Parameter Setting**

**Operation Instructions** 

Data Explanation

### Detailed Error Code (4 digits)

| Detailed Code | Meaning                                                           | Possible Faulty Part                                                    | Normal Error<br>Code |
|---------------|-------------------------------------------------------------------|-------------------------------------------------------------------------|----------------------|
| PC 08         | Over current of outdoor unit                                      | Power supply, outdoor PCB or blocked refrigeration system               |                      |
| PH 09         | Indoor fan stop because of anti-cold wind function                | Lack of refrigerant or blocked refrigeration system                     |                      |
| PC OF         | IGBT fault of PFC circuit                                         | Outdoor PCB                                                             |                      |
| РН 90         | Hi evaporator temperature protection in heating mode              | Blocked evaporator or capillary, EXV, or faulty sensor                  |                      |
| PH 91         | Lo evaporator temperature protection in cooling mode              | Lack of refrigerant or partial blocked capillary, EXV, or faulty sensor |                      |
| PC 0A         | Hi condenser temperature protection in cooling mode               | Blocked condenser or capillary, EXV, or faulty sensor                   |                      |
| LH 00         | Frequency limitation caused by high or low evaporator temperature |                                                                         |                      |
| LC 01         | Frequency limitation caused by high condenser temperature         |                                                                         |                      |
| LC 02         | Frequency limitation caused by high discharge temperature         |                                                                         |                      |
| LC 03         | Frequency limitation caused by high current                       |                                                                         |                      |
| LC 05         | Frequency limitation caused by high or low voltage                |                                                                         |                      |
| LC 06         | Frequency limitation caused by high IPM temperature or faulty PFC |                                                                         |                      |
| LC 30         | Frequency limitation caused by high pressure                      |                                                                         |                      |
| LC 31         | Frequency limitation caused by low pressure                       |                                                                         |                      |
| LH 07         | Frequency limitation caused remote controller                     |                                                                         |                      |

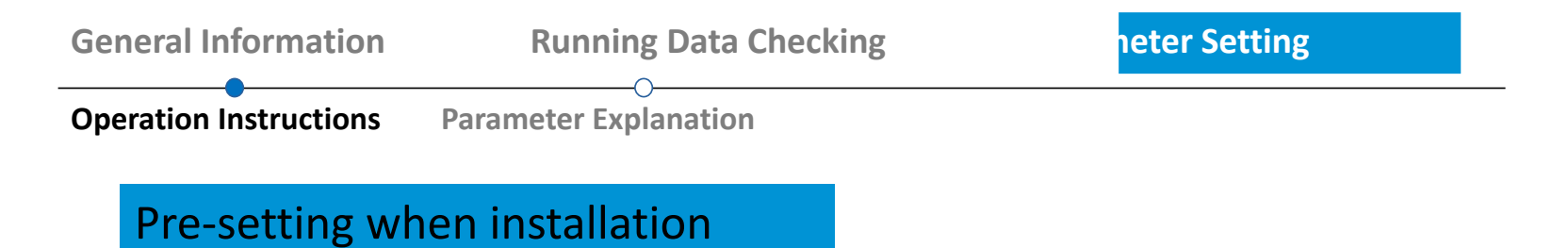

Note:

 $\succ$ 

With this mode, you can change some pre-settings such as auto-restart, temperature compensation and so on when installing an air conditioner to make it run more properly for real applications.

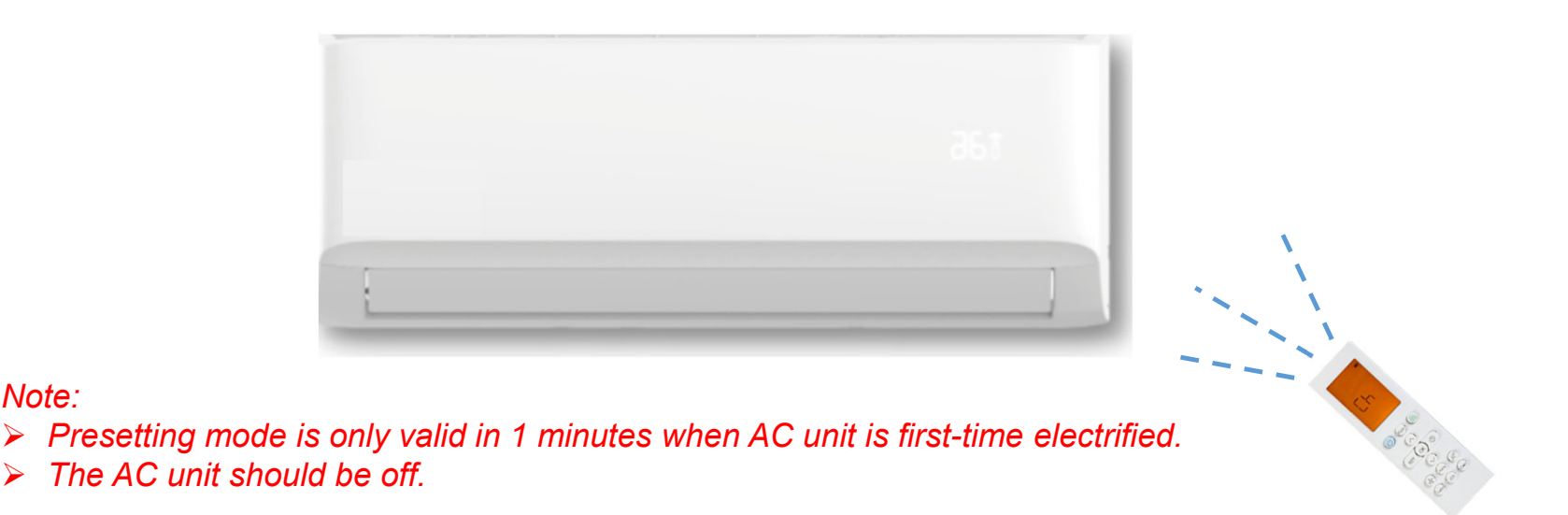

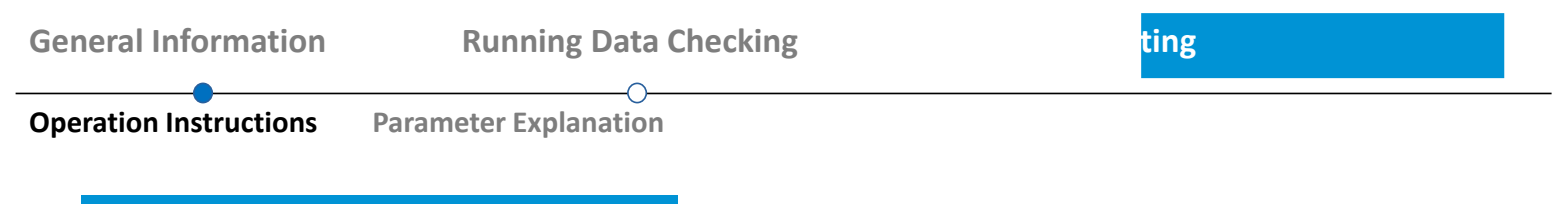

#### **Into Parameter Setting**

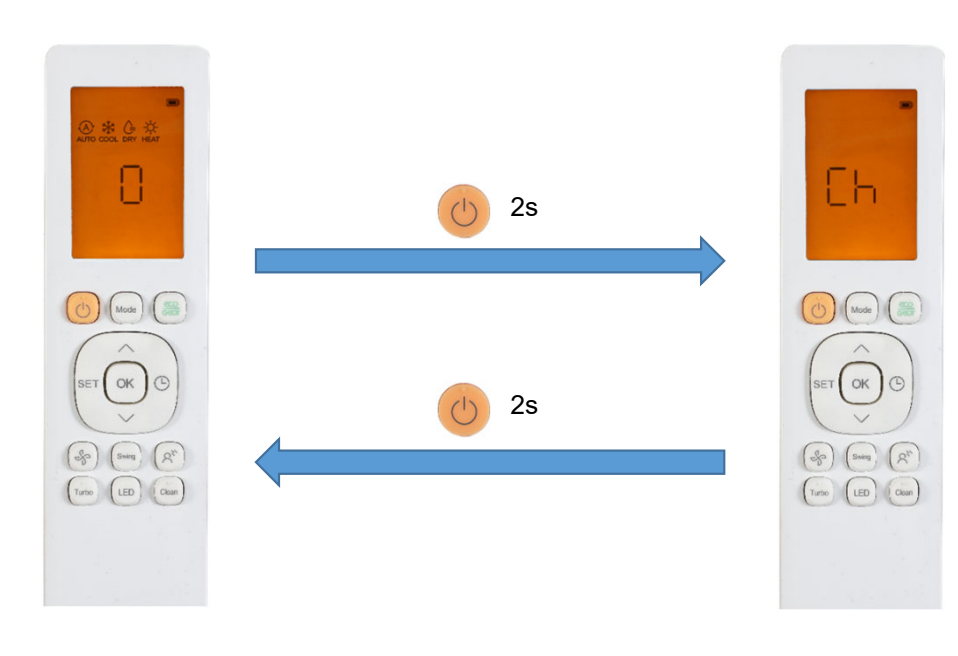

#### Note:

The remote controller should be in data checking mode first.

Press and hold "Power" button for 2 seconds to active presetting function in the channel.

Data Checking

Presetting

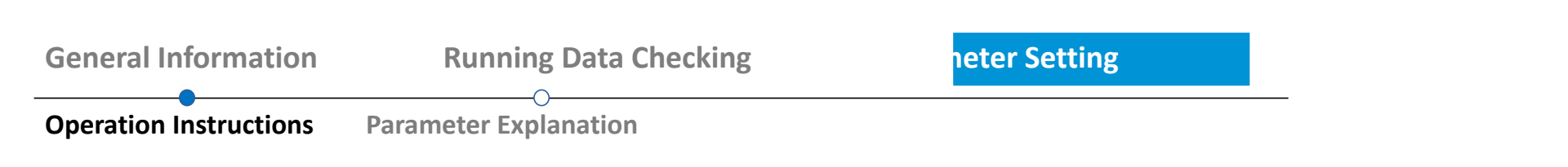

#### Parameter query

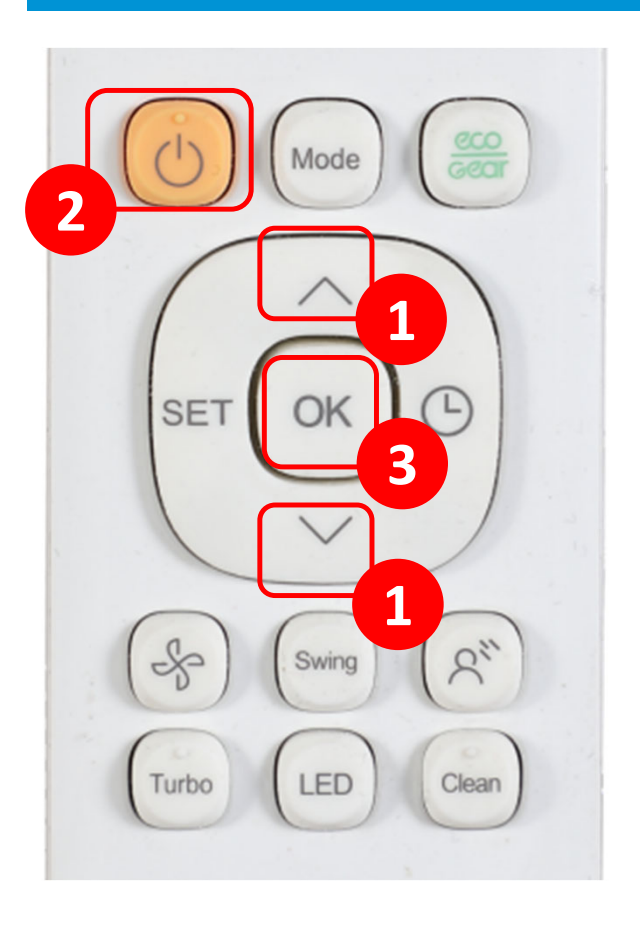

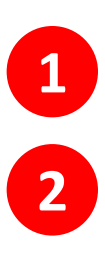

3

Press "Up" or "Down" button to choose a channel that you want to query

Press and hold "Power" button for 2 seconds

Press "OK" to query current parameter while the remote controller shows "CH". The parameter will be shown on the indoor unit.

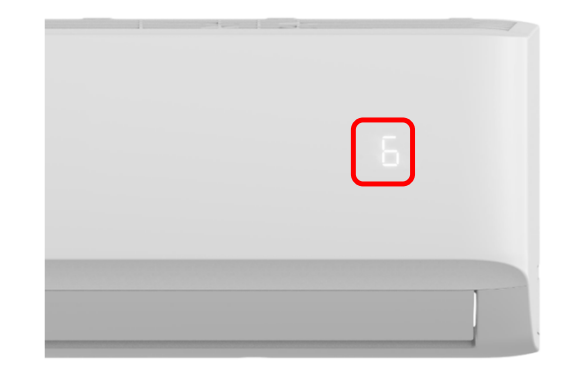

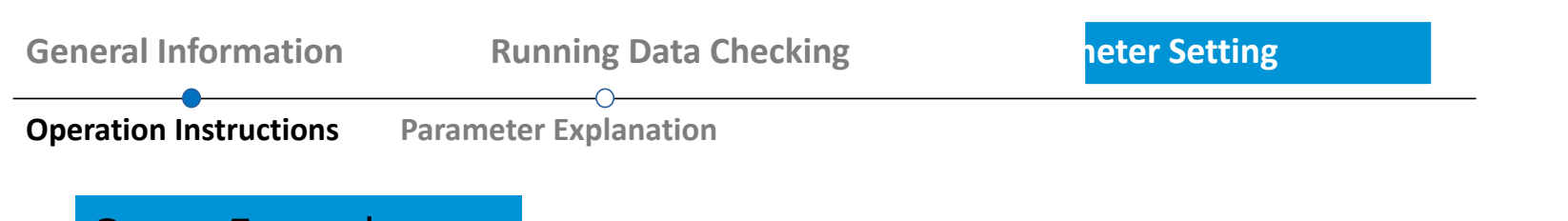

1

2

3

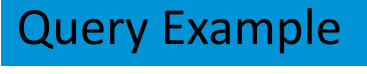

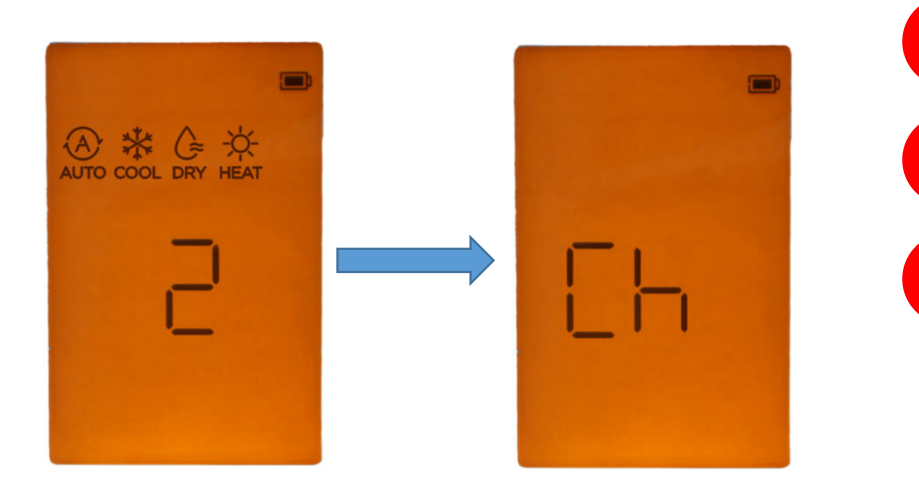

Press "Up" or "Down" button to choose channel 2 (Fan control when Ts reached)

Press and hold "Power" button for 2 seconds

Press "OK" to query current parameter while the remote controller shows "CH". The parameter will be shown on the indoor unit.

("6" means the fan will be off for 15 mins and run for 1 min.)

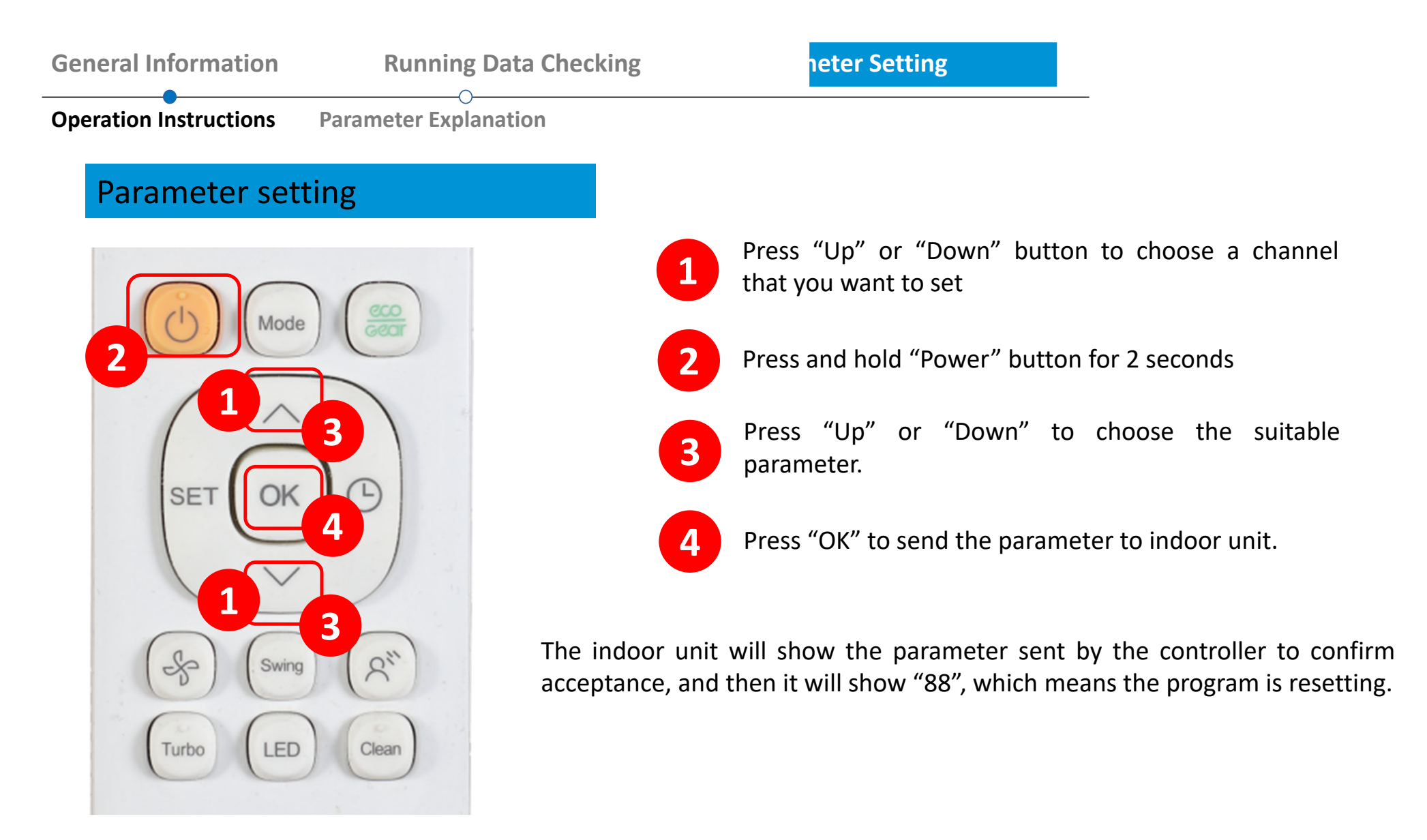

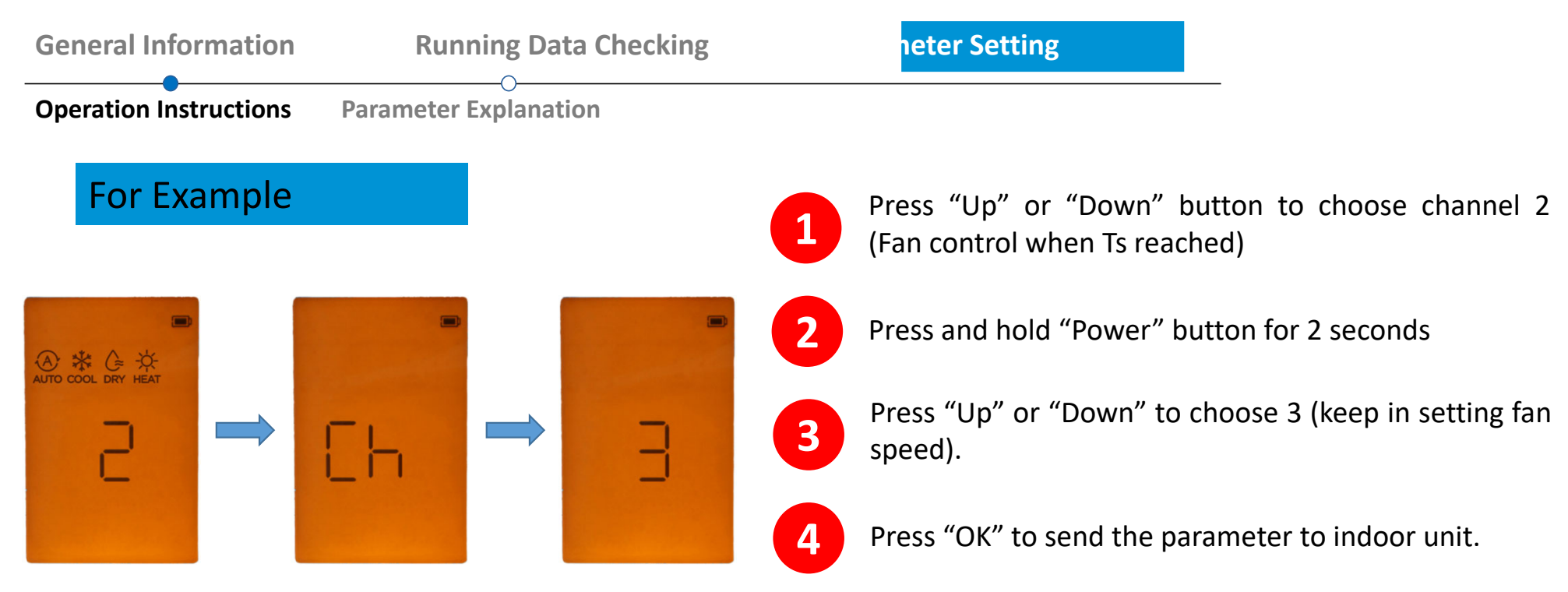

The indoor unit will show "3" to confirm acceptance. And then it will show "88", which means the program is resetting.

| 3 |  |
|---|--|
|   |  |

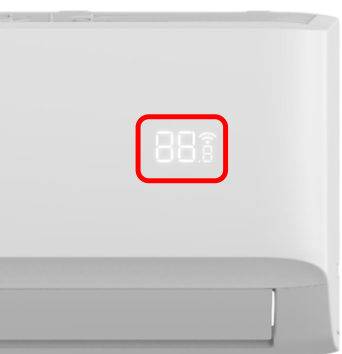

**Running Data Checking** 

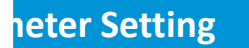

Operation Instructions Param

Parameter Explanation

### Settable Parameter List

| СН | Item                        | Parameter Meaning                               | Remark                                 |
|----|-----------------------------|-------------------------------------------------|----------------------------------------|
| 0  | /                           | Nothing to set                                  |                                        |
| 1  | Auto-restart function       | 0 – Inactive                                    |                                        |
|    |                             | 1 – Active                                      |                                        |
|    |                             | 1 – Fan stop                                    |                                        |
|    |                             | 2 – Fan runs at lowest RPM                      |                                        |
|    |                             | 3 – Fan runs at setting RPM                     |                                        |
|    |                             | 4 – Fan stops for 5 mins and runs for 1 mins    |                                        |
|    | Fan control when Ts reached | 5 – Fan stops for 10 mins and runs for 1 mins   |                                        |
| 2  |                             | 6 – Fan stops for 15 mins and runs for 1 mins   |                                        |
|    |                             | 7 – Fan stops for 20 mins and runs for 1 mins   |                                        |
|    |                             | 8 – Fan stops for 30 mins and runs for 1 mins   |                                        |
|    |                             | 9 – Fan stops for 40 mins and runs for 1 mins   |                                        |
|    |                             | 10 – Fan stops for 50 mins and runs for 1 mins  |                                        |
|    |                             | 11 – Fan stops for 60 mins and runs for 1 mins  |                                        |
| 3  |                             | CH – Cooling and heating (all modes)            |                                        |
|    | Mada lask                   | HH – Heating only (Heating + Fan only)          | Domoto controllor will change as well  |
|    | Mode lock                   | CC – Cooling only (Cooling + Drying + Fan only) | Kemote controller will change as Well. |
|    |                             | nU – Cooling and heating without Auto           |                                        |

**Running Data Checking** 

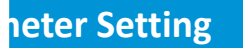

Operation Instructions Parameter E

Parameter Explanation

### Settable Parameter List

| СН | Item                                                 | Parameter Meaning               | Remark                                 |
|----|------------------------------------------------------|---------------------------------|----------------------------------------|
| 4  | Lowest setting temperature                           | 16-24                           | Remote controller will change as well. |
| 5  | Highest setting temperature                          | 25-30                           | Remote controller will change as well. |
| 6  | Mode priority selection for multi                    | H – Heating first               |                                        |
| U  | units                                                | C – Cooling first               |                                        |
| 7  | /                                                    | Nothing to set                  |                                        |
| 8  | /                                                    | Nothing to set                  |                                        |
| 9  | /                                                    | Nothing to set                  |                                        |
| 10 | /                                                    | Nothing to set                  |                                        |
| 11 | Min. frequency limitation in cooling mode            | 10, 11, 12,, 49, 50, (Cancel)   |                                        |
| 12 | Min. frequency limitation in heating mode            | 10, 11, 12,, 49, 50, (Cancel)   |                                        |
| 13 | Max frequency selection in T4<br>limitation of Zone6 | 20, 21, 22,, 149, 150, (Cancel) |                                        |
| 14 | /                                                    | Nothing to set                  |                                        |

**Running Data Checking** 

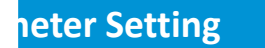

**Operation Instructions** 

Parameter Explanation

### Settable Parameter List

| СН         | ltem                                                | Parameter Meaning                                     | Remark                           |
|------------|-----------------------------------------------------|-------------------------------------------------------|----------------------------------|
| 15         | Frequency selection of outdoor forced-<br>operation | 10, 11, 12,, 249, 250, (Cancel)                       |                                  |
| 16         | One button reset                                    | rS – Reset                                            |                                  |
| 17         | nA                                                  | Nothing to set                                        |                                  |
| 18         | /                                                   | Nothing to set                                        |                                  |
| 19         | Max. frequency selection in cooling mode            | 40, 41, 42,, 83, 84, (Cancel)                         |                                  |
| 20         | Max. frequency selection in heating mode            | 40, 41, 42,, 83, 84, (Cancel)                         |                                  |
| 21         | Cooling temperature compensation                    | -3.0, -2.5, -2.0,, 3.0, 3.5, (Cancel)                 |                                  |
| 22         | Heating temperature compensation                    | -6.5, -6.0, -5.5,, 0.5, 1.0, 1.5,, 7.0, 7.5, (Cancel) |                                  |
| 23         | Max. fan speed selection in cooling                 | -41, -40, -39,, 19, 20, (Cancel)                      | Fan speed will add set           |
| 24         | Min. fan speed selection in cooling                 | -41, -40, -39,, 19, 20, (Cancel)                      | data*8.                          |
| 25         | Max. fan speed selection in heating                 | -41, -40, -39,, 19, 20, (Cancel)                      | It is risk. Do not set it if not |
| 26         | Min. fan speed selection in heating                 | -41, -40, -39,, 19, 20, (Cancel)                      | necessary                        |
| 27         | /                                                   | Nothing to set                                        |                                  |
| 28, 29, 30 | Reserved                                            | Nothing to set                                        |                                  |
| NOTE       |                                                     | Data in red is not valid for OP series.               |                                  |